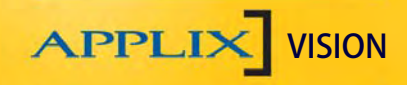

#### Enterale Ernährungspumpe Gebrauchsanweisung

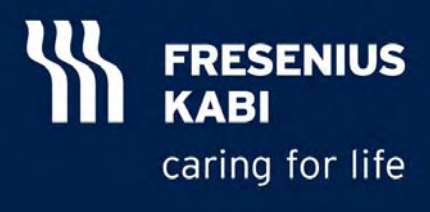

#### Gebrauchsanweisung für APPLIX Vision

Sehr geehrte Kundin! Sehr geehrter Kunde!

Sie haben sich für eine hochwertige Ernährungspumpe der Firma Fresenius Kabi entschieden.

Wir bedanken uns für Ihr Vertrauen!

D

Die **APPLIX** Vision entspricht dem neuesten Stand der Technik und erfüllt alle gesetzlichen Anforderungen.

Lesen Sie bitte vor Inbetriebnahme des Gerätes sorgfältig die Hinweise auf den folgenden Seiten.

| Informationen                       | 5  |
|-------------------------------------|----|
| Zweckbestimmung                     | 5  |
| Indikation                          | 5  |
| Kontraindikationen                  | 5  |
| Komplikationen                      | 5  |
| Wichtige Hinweise                   | 6  |
| Beschreibung                        | 7  |
| Darstellung der Pumpe               | 7  |
| Pumpenhalter mit Pumpe              | 8  |
| Fixiermechanismus der Pumpe         | 9  |
| Personalruf                         | 10 |
| Überleitgerät                       | 11 |
| Vorfüllen des Überleitgerätes       | 11 |
| Überleitgerät in die Pumpe einlegen | 13 |
| Tastatur                            | 14 |
| Inbetriebnahme der Pumpe            | 20 |
| Netzbetrieb                         | 20 |
| Akkubetrieb                         | 20 |
| 4151-2_nu_Applix_Vision_D           | 3  |

#### Inhalt

| Einschalten                                                                | 20             |
|----------------------------------------------------------------------------|----------------|
| Überleitgerät einlegen                                                     | 21             |
| Vorfüllen Überleitgerät                                                    | 21             |
| Programmwahl                                                               | 21             |
| Start                                                                      | 21             |
| Stop                                                                       | 21             |
| Ausschalten                                                                | 21             |
| Applikationsprogramm                                                       | 22             |
| Kontinuierliche Nahrungsapplikation                                        | 23             |
| Volumen/Zeit Nahrungsapplikation                                           | 25             |
| Bolus Nahrungsapplikation                                                  | 27             |
| Alarme                                                                     | 29             |
| Pumpe und Pumpenhalter<br>Pumpentür<br>Fördermechanismus und Sensorbereich | 35<br>35<br>36 |
| Technik                                                                    | 37             |
| Technische Daten                                                           | 37             |
| Betriebsbedingungen                                                        | 38             |
| Gewährleistung                                                             | 39             |
| Wartung                                                                    | 39             |
| Reparatur                                                                  | 39             |
| Kontaktinformationen                                                       | 40             |
| Bildzeichenerklärung                                                       | 41             |
| Hinweise und Herstellererklärung                                           | 42             |
| Bestellinformationen                                                       | 46             |

## INFORMATIONEN

#### Zweckbestimmung

Die APPLIX Vision ist ausschließlich zur enteralen Ernährung bestimmt.

Sie kann ambulant und stationär eingesetzt werden. Sie ist eine leicht zu bedienende Ernährungspumpe mit den Applikationsprogrammen kontinuierlich, Volumen/Zeit, Bolus.

Durch die Alarmfunktionen bietet sie größtmögliche Sicherheit.

### Indikation

D

- APPLIX Vision ist ausschließlich zur enteralen Ernährung geeignet.
- Vor Anwendung der Applix Pumpen ist die patientenspezifische Indikationsstellung mit den Leistungsmerkmalen der Applix Pumpen zu überprüfen. Dies gilt insbesondere beim Einsatz der Ernährungspumpen bei Kindern und Neugeboren.
- Wegen der Vielfalt der Benutzungsbedingungen mit einer großen Bandbreite an Lösungsmerkmalen (Dichte, Viskosität, gelöste Gasmenge, Rheologie, Partikel, Temperatur, individualisierte Ernährungszubereitung usw.) kann die Leistung der Verschlusserkennung nicht unter allen Umständen garantiert werden. Deshalb empfiehlt Fresenius Kabi, das Applix Gerät nicht ohne eine rechtzeitige und regelmäßige Überwachung zu verwenden, vor allem wenn eine Unterbrechung der Ernährungszufuhr zu Gefahren für den Patienten führen kann (z.B. komatöser Zustand).

#### Kontraindikationen

- Nicht zur intravenösen Verabreichung von Infusionen einsetzen.
- Nicht verwenden, wenn eine enterale Ernährung auch in kleinsten Mengen kontraindiziert ist (z.B. Ileus, nicht beherrschbarer Durchfall, schwere akute Pankreatitis oder Darmatonie) und der Patient parenteral ernährt werden muss.

### Komplikationen

Auch bei pumpenassistierter Ernährung können Probleme wie Durchfall, Völlegefühl o.a. auftreten.

Die Applikationsform und Zufuhrgeschwindigkeit der enteralen Nahrung muss individuell an den Patienten angepasst werden. Unter Umständen ist ein Wechsel des Ernährungsprogramms erforderlich. Regelmäßige Überwachungen sind notwendig.

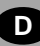

### Wichtige Hinweise

Bitte beachten!

- Die APPLIX Vision ist ausschließlich für die enterale Ernährung bestimmt.
- Beim Einsatz der Pumpe sind die Betriebsbedingungen (siehe S. 38) zu beachten.
- Die Funktion der Pumpe ist nur sichergestellt, wenn sie mit den speziellen APPLIX Überleitgeräten betrieben wird (siehe Bestellinformationen S. 46), und wenn das Überleitgerät richtig eingelegt ist (siehe Überleitgerät in die Pumpe einlegen S. 13). Andernfalls ist eine Fehlförderung, die unter Umständen zu einer Gefährdung des Patienten führen kann, nicht auszuschließen.

Die Überleitgeräte dürfen nur 24 Stunden verwendet werden.

- Die Ernährungssonde sollte vor und nach jeder Nahrungszufuhr sowie vor, zwischen und nach der Gabe einzelner Medikamente gespült werden.
- Die APPLIX Vision darf nicht in explosionsgefährdeten Bereichen betrieben werden.
- Die APPLIX Vision ist BF klassifiziert. Sofern die Ernährungspumpe in ihrem Halter verbleibt, erfüllt sie darüber hinaus die wesentlich strengeren Anforderungen für eine CF-Klassifizierung, die eine Anwendung in einer kardiologischen Umgebung erlaubt.
- Wenn Ernährungsbeutel/-flaschen/-behälter ausgetauscht werden, ohne das Überleitgerät auszuwechseln, wird empfohlen, die Pumpentür zu öffnen und sicherzustellen, dass das Überleitgerät richtig positioniert ist, bevor die Pumpe erneut gestartet wird.
- Bei längerer Lagerung den allgemeinen Zustand des Gerätes pr
  üfen, um seine einwandfreie Funktionalit
  ät sicherzustellen.

## BESCHREIBUNG

D

#### Darstellung der Pumpe

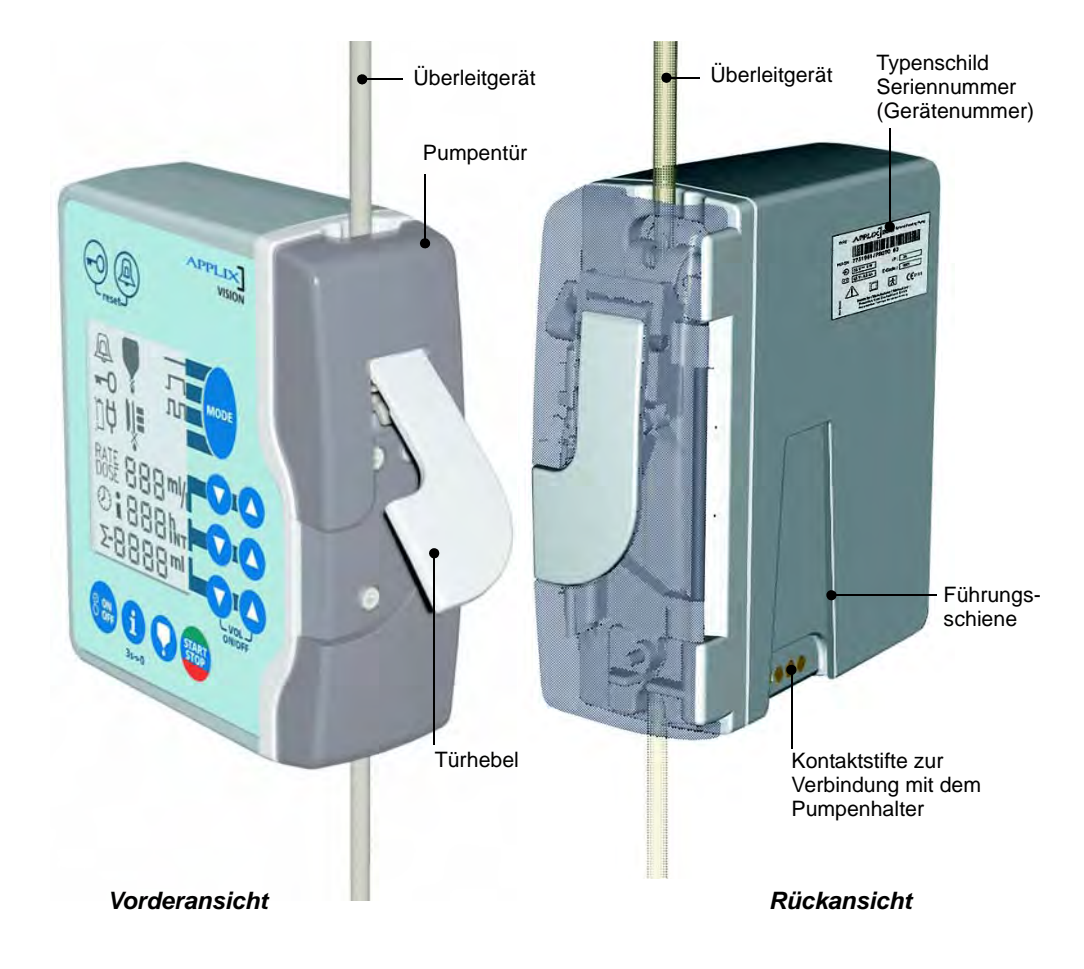

#### Pumpenhalter mit Pumpe

Die Pumpe kann universell, senkrecht und waagerecht an runden und eckigen Rohren oder auch an rechteckigen Profilen (z.B.) Wandschienen befestigt werden.

z.B.:

- Infusionsständer
- Rollstuhl
- Patientenbett
- Tischständer

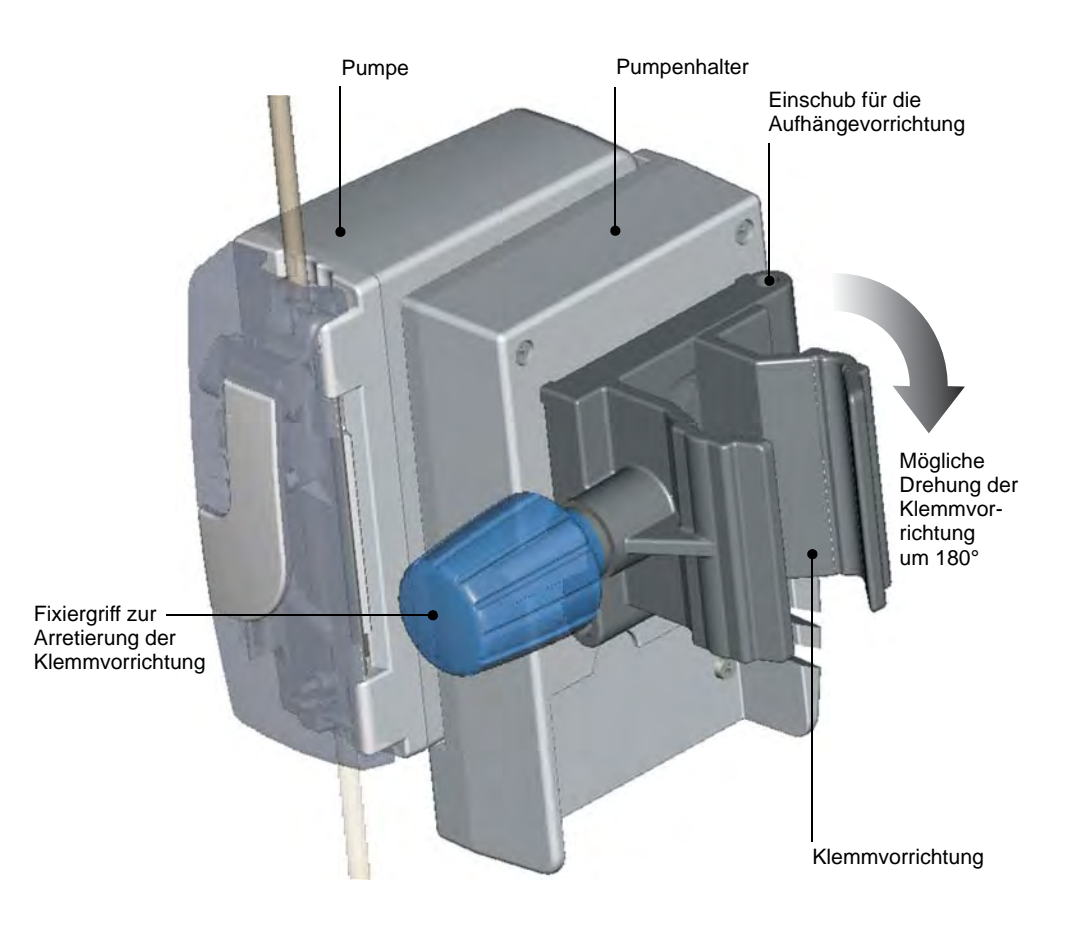

### Fixiermechanismus der Pumpe

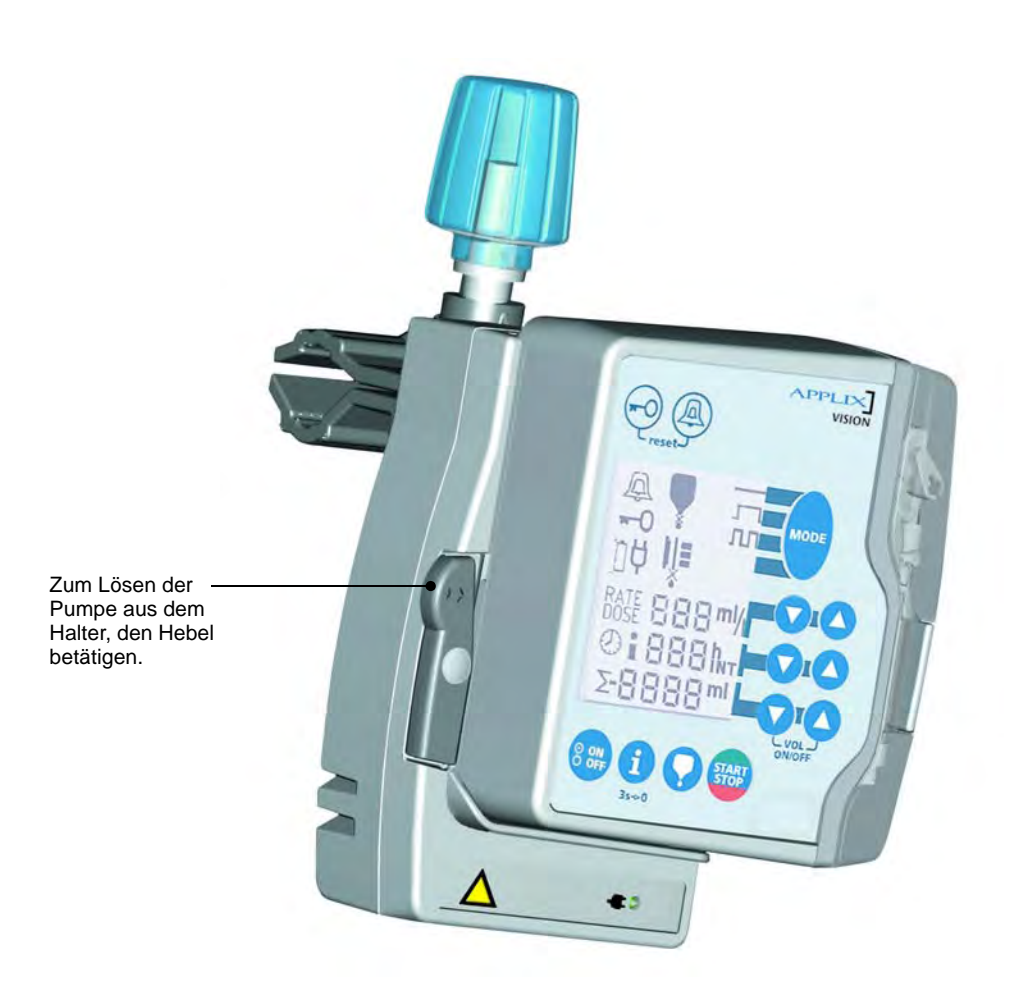

#### Personalruf

Die Pumpe kann über den Pumpenhalter an eine Personalrufanlage oder Datenschnittstelle angeschlossen werden.

Nähere Informationen zum Anschluß sind über den technischen Service erhältlich.

- Die Funktionen sind verfügbar, wenn die Pumpe ordnungsgemäß in den Halter eingerastet ist und der Halter über das Netzkabel versorgt wird.
- Das Anschlusskabel f
  ür den Personalruf in die Anschlussbuchse des Halters stecken und durch die seitliche Kabelfixierung f
  ühren. Anschlie
  ßend mit der Personalrufanlage verbinden.
- Vor der Nutzung der Pumpe ist die ordnungsgemäße Funktion der Personalrufweiterleitung zu kontrollieren, indem man an der Pumpe einen Alarm (z.B. Start ohne Überleitgerät) provoziert.

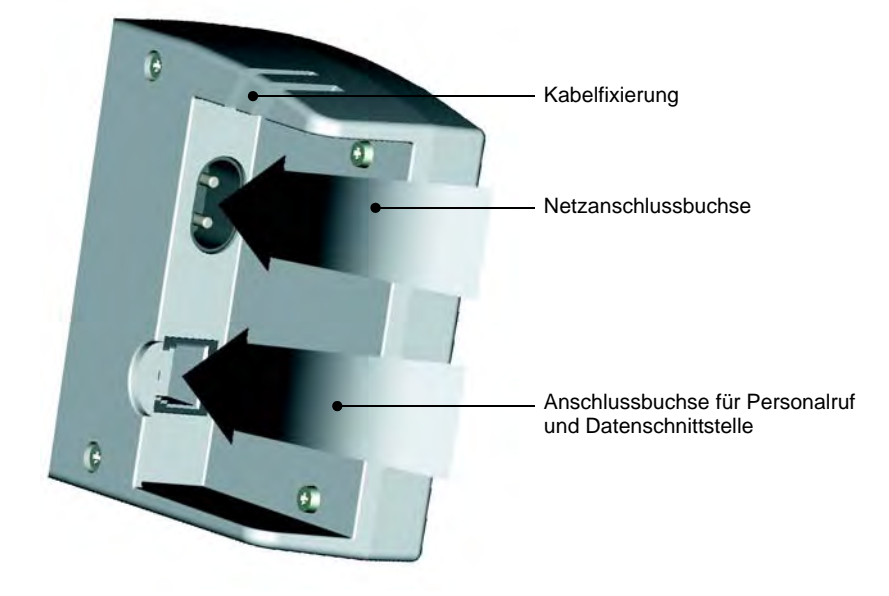

# ÜBERLEITGERÄT

D

## Vorfüllen des Überleitgerätes

am Beispiel: APPLIX Pumpenset VarioLine

#### **APPLIX Pumpensets**

Pumpen- Überleitgeräte zur Förderung von Sondennahrung

**ACHTUNG!** Die Pumpe ausschließlich mit den vorgesehenen **APPLIX** Überleitgeräten von Fresenius Kabi betreiben (siehe Bestellinformationen S. 46). Andernfalls kann eine Fehlförderung nicht ausgeschlossen werden.

**HINWEIS**: Beim Öffnen der Pumpentür wird die Schlauchklemme automatisch geschlossen (Free-flow-Schutz).

- 1. Die Schlauchklemme schließen.
- Den Nahrungsmittelbehälter an das Überleitgerät anschließen und aufhängen.
- 3. Tropfenkammer durch leichtes Drücken halb füllen.
- 4. Die automatische Vorfüllung vorziehen:

Vor dem Schließen der Tür sicherstellen, dass das Überleitgerät korrekt in der Pumpe installiert ist (siehe Seite 13 "Überleitgerät in die Pumpe einlegen").

- 5. Die Tür schließen, indem fest auf den grauen Türhebel gedrückt wird.
- Die automatische Vorfülltaste drücken: Die Vorfülltaste gedrückt halten. Bis an das Ende des Überleitgerätes vorfüllen.
- 7. Die Taste nach dem Vorfüllen loslassen.

Den Fluss durch Kontrollieren des Flüssigkeitsflusses in der Tropfenkammer nach dem Starten der Pumpe überprüfen.

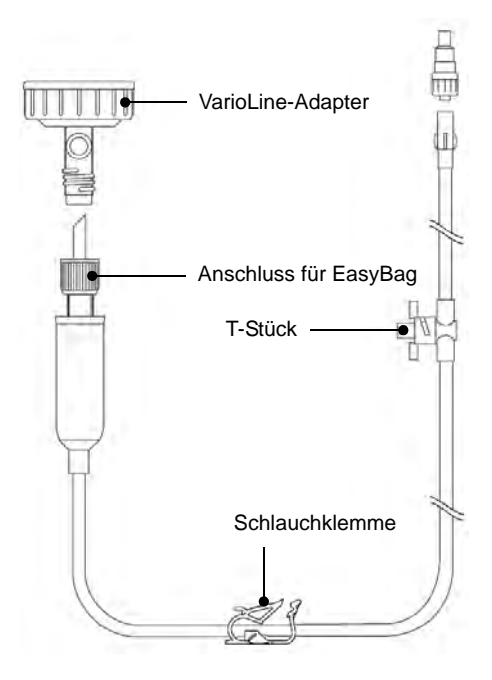

4151-2\_nu\_Applix\_Vision\_D

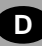

#### HINWEIS:

Wenn das Überleitgerät von Hand vorgefüllt wird, folgen nach dem Schritt 3 die folgenden Schritte:

- 4. Schlauchklemme öffnen, bis an das Ende des Überleitgerätes vorfüllen.
- 5. Schlauchklemme schließen.
- Das Überleitgerät in der Pumpe installieren, um die Ernährungsverabreichung zu beginnen (siehe "Überleitgerät in die Pumpe einlegen", Seite 13, und "Inbetriebnahmeder Pumpe", Seite 20).

Den Fluss durch Kontrollieren des Flüssigkeitsflusses in der Tropfenkammer nach dem Starten der Pumpe überprüfen.

**ANMERKUNG:** Für Überleitgeräte ohne Tropfenkammer nur die automatische Vorfüllung benutzen.

### Überleitgerät in die Pumpe einlegen

D

- 1. Pumpentür mit dem Türhebel entriegeln und öffnen.
- 2. Schlauchklemme entsprechend der Pfeilmarkierung mit dem Klemmenhebel nach oben in die Vorrichtung einlegen.
- 3. Den Schlauch über den Fördermechanismus führen und in der unteren Schlauchführung spannungsfrei fixieren. Auf korrekte Schlauchführung achten!
- 4. Die Pumpentür zudrücken. Dabei auf das vollständige Einrasten der Tür achten.

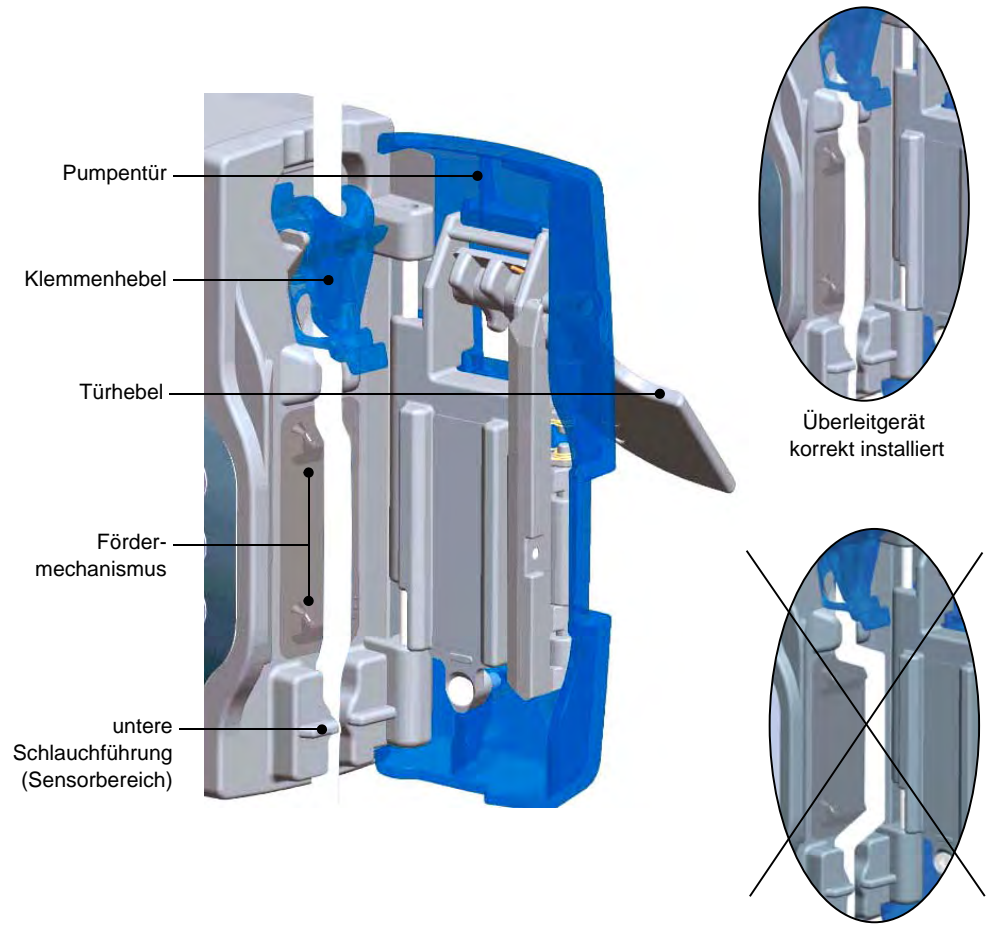

Überleitgerät falsch installiert

## TASTATUR

| Tasten                                 | Symbol         | Bedienung                        | Funktion                                                                                                    |
|----------------------------------------|----------------|----------------------------------|----------------------------------------------------------------------------------------------------|
| Ein/Aus                                | O ON/<br>O OFF | Taste mindestens 1 s<br>drücken  | Pumpe schaltet sich ein<br>(Selbsttest) bzw. Pumpe schaltet<br>sich aus.                                              |
| Vorfüllen<br>Überleitgerät             | 0              | Taste gedrückt halten            | Überleitgerät mit Nahrung<br>vorfüllen (600 ml/h).<br>Taste loslassen, wenn<br>gewünschte Vorfüllung erreicht<br>ist. |
| Applikations-<br>programm<br>auswählen | MODE           | Taste drücken<br>(ggf. mehrfach) | Auswahl zwischen den<br>Programmen:                                                                                   |
|                                        |                |                                  |                                                                                                    |
|                                        |                |                                  | Bolus                                                                                                    |
| Flussrate oder<br>Dosis einstellen     |                | Taste drücken                    | Pfeiltaste nach oben erhöht den Wert.                                                                                 |
|                                        |                |                                  | Pfeiltaste nach unten verringert<br>den Wert.                                                                         |
| Förderzeit oder<br>Zeitintervall       |                | Taste drücken                    | Pfeiltaste nach oben erhöht den Wert.                                                                                 |
| einstellen                             |                |                                  | Pfeiltaste nach unten verringert<br>den Wert.                                                                         |
| Zielvolumen<br>Ein/Aus                 | LOIO           | Tasten gleichzeitig<br>drücken   | Aktivierung der<br>Zielvolumenfunktion bzw.<br>Ausschalten der<br>Zielvolumenfunktion.                                |
|                                        |                | Tasten einzeln<br>drücken        | Einstellung des Zielvolumens.                                                                                         |

| Tasten                                       | Symbol | Bedienung                          | Funktion                                                                                                    |
|----------------------------------------------|--------|------------------------------------|----------------------------------------------------------------------------------------------------|
| Start/Stop                                   | START  | Taste drücken                      | Startet Verabreichung oder stoppt<br>Verabreichung. In der unteren<br>Displayzelle erscheint<br>3 Sekunden lang STOP.<br>(Während der Förderung können<br>die Parameter nicht geändert<br>werden.)                                                                                             |
|                                              |        |                                    | Die folgenden Funktionen sind<br>nur bei Stillstand der Pumpe<br>verfügbar:                                                                                                    |
| Zurücksetzen<br>(Reset)                      | TTO A  | Tasten gleichzeitig<br>drücken     | Zurücksetzen der Parameter auf<br>die Werkseinstellungen<br>(Ernährungsprogramm<br>"kontinuierlich"; Förderrate<br>"100 ml/h").                                                                                                    |
| Sperren der<br>Applikations-<br>programmwahl | MODE   | Taste betätigen<br>(ggf. mehrfach) | Auswahl des<br>Applikationsprogrammes                                                                                                    |
|                                              | -0     | Taste betätigen                    | Schlüsselsymbol und das Symbol des ausgewählten Programms blinken im Display.                                                                                                    |
|                                              | MODE   | Taste betätigen                    | Bestätigen des ausgewählten<br>Applikationsprogrammes.<br>Das entsprechende<br>Programmsymbol wird permanent<br>im Display angezeigt. Das<br>Schlüsselsymbol blinkt weiter.                                                                                                    |
|                                              | •••    | Taste betätigen                    | Schlüsselsymbol im Display<br>erlischt.<br>Die Ernährungspumpe kann im<br>ausgewählten<br>Applikationsprogramm betrieben<br>werden. Die beiden anderen<br>Programme sind gesperrt. Beim<br>Betätigen der MODE-Taste ertönt<br>ein Alarmsignal und im Display<br>erscheint das Schlüsselsymbol. |

### Tastatur

| Tasten                        | Symbol     | Bedienung                                                                                                  | Funktion                                                                                                    |
|-------------------------------|------------|----------------------------------------------------------------------------------------------------|----------------------------------------------------------------------------------------------------|
| Freigabe der<br>Applikations- | -          | Taste betätigen                                                                                            | Im Display blinkt das<br>Schlüsselsymbol.                                                                                                    |
| programmwam                   | MODE       | Taste betätigen                                                                                            | Im Display blinkt das<br>Schlüsselsymbol und das Symbol<br>des ausgewählten<br>Applikationsprogrammes.                                                                                                    |
|                               | •          | Taste betätigen                                                                                            | Im Display wird das Symbol des<br>ausgewählten<br>Applikationsprogrammes<br>permanent angezeigt. Das<br>Schlüsselsymbol erlischt. Mit der<br>MODE-Taste können dann<br>andere Applikationsprogramme<br>gewählt werden. |
| Tastatur sperren              | /freigeben |                                                                                                    | Alle Tastenfunktionen außer ON/<br>OFF, Informationstaste und<br>START/STOP werden gesperrt<br>bzw. wieder freigegeben.                                                                                                |
|                               | <b>-</b> 0 | Taste drücken                                                                                              | lm Display blinkt das<br>Schlüsselsysmbol.                                                                                                    |
|                               |            | Über obere<br>Pfeiltasten<br>Code "7" einstellen                                                           |                                                                                                    |
|                               | <b>~</b> 0 | Taste nochmals<br>drücken                                                                                  | <ul> <li>Schlüsselsymbol im Display</li> <li>erscheint: Die Tastatur ist gesperrt.</li> <li>erlischt: Die Tastatur ist freigeben.</li> </ul>                                                                           |
| Alarmlautstärke               |            | Taste drücken<br>(ggf. mehrfach)                                                                           | Einstellung von 3 Lautstärken. Die<br>gewählte Einstellung ist akustisch<br>und optisch erkennbar. Die<br>lauteste Einstellung liefert einen<br>Daueralarm.                                                            |
|                               |            | Im Alarmmodus:<br>Um den Alarm zu<br>unterbrechen,<br>drücken Sie die Taste<br>einmal<br>(Snooze-Funktion) | Der Alarm bleibt 2 Minuten<br>ausgeschaltet. Die<br>Hintergrundbeleuchtung und die<br>Fehlermeldung blinken weiterhin<br>auf dem Display. Danach folgt der<br>Alarmton wieder.                                         |

| Tasten                                                                      | Symbol               | Bedienung          | Funktion                                                                                                    |
|-----------------------------------------------------------------------------|----------------------|--------------------|----------------------------------------------------------------------------------------------------|
| Informations-<br>anzeige                                                    | 1                    | Taste kurz drücken | Die folgenden Informationen<br>werden automatisch nach<br>Betätigen der Informationstaste in<br>der festgelegten Reihenfolge<br>angezeigt.                                                                                                    |
| <ul> <li>wenn die Optic<br/>Zielvolumen-C<br/>nicht aktiviert is</li> </ul> | on<br>ountdown<br>St | Bei Förderung      | <ol> <li>Bereits gefördertes Volumen Σ<br/>an Nahrung seit dem letzten<br/>Reset oder dem Zurücksetzen<br/>der Volumenanzeige auf Null.</li> <li>Restvolumen Σ– an Nahrung<br/>bis zum Erreichen des<br/>Zielvolumens (bei aktiviertem<br/>Zielvolumen).</li> </ol>                                                                                                    |
|                                                                             |                      | Bei Stillstand     | <ol> <li>Bereits gefördertes Volumen Σ<br/>an Nahrung seit dem letzten<br/>Reset oder dem Zurücksetzen<br/>der Volumenanzeige auf Null.</li> <li>Die Symbole, die dem zuletzt<br/>ausgelösten Alarm<br/>entsprechen, werden auf dem<br/>Display angezeigt.</li> </ol>                                                                                                    |
| <ul> <li>wenn die Optic<br/>Zielvolumen-C<br/>aktiviert ist</li> </ul>      | on<br>ountdown       | Bei Förderung      | <ol> <li>Bereits gefördertes Volumen Σ<br/>an Nahrung seit dem letzten<br/>Reset oder dem Zurücksetzen<br/>der Volumenanzeige auf Null.</li> <li>Programmiertes<br/>Zielvolumen Σ, das für diese<br/>Applikation verabreicht werden<br/>muss (wenn das Zielvolumen<br/>aktiviert ist).</li> </ol>                                                                                                    |
|                                                                             |                      | Bei Stillstand     | <ol> <li>Bereits gefördertes Volumen Σ<br/>an Nahrung seit dem letzten<br/>Reset oder dem Zurücksetzen<br/>der Volumenanzeige auf Null.</li> <li>Programmiertes<br/>Zielvolumen Σ, das für diese<br/>Applikation verabreicht werden<br/>muss (wenn das Zielvolumen<br/>aktiviert ist).</li> <li>Die Symbole, die dem zuletzt<br/>ausgelösten Alarm<br/>entsprechen, werden auf dem<br/>Display angezeigt.</li> </ol> |

### Tastatur

| Tasten                                | Symbol           | Bedienung                                                                   | Funktion                                                                                                    |
|---------------------------------------|------------------|-----------------------------------------------------------------------------|----------------------------------------------------------------------------------------------------|
| Reset der<br>Informations-<br>anzeige | <b>i</b><br>3s≁0 | Taste 3 s<br>gedrückt halten                                                | Zurücksetzen der Volumen-<br>Anzeige auf Null.                                                                                                    |
| Alarmintervall                        |                  |                                                                             | Der Zeitabstand zwischen<br>2 Signaltönen kann individuell<br>eingestellt werden (nicht für<br>Erinnerungs- und Akku-<br>Voralarm).                                                                                                    |
|                                       | -0               | Taste drücken                                                               | Schlüsselsymbol im Display<br>blinkt.                                                                                                    |
|                                       |                  | Code 15 mit oberen<br>Pfeiltasten einstellen                                |                                                                                                    |
|                                       | LOID             | Die Zeit mit unteren<br>Pfeiltasten eingeben<br>(von 5 bis<br>300 Sekunden) | Die Zeit erscheint im Display.<br>Anm.: Diese Option ist nur<br>verfügbar, wenn sich die Pumpe<br>im Stillstand befindet und wenn<br>das bereits geförderte Volumen<br>zurückgesetzt wurde. Um das<br>bereits geförderte Volumen<br>zurückzusetzen, drücken Sie<br>3 Sekunden die Taste "j". |
|                                       | -0               | Taste nochmals<br>drücken                                                   | Schlüsselsymbol im Display<br>erlischt, Zeitabstand ist neu<br>eingestellt.                                                                                                    |

| Tasten                       | Symbol | Bedienung                                                                                                    | Funktion                                                                                                    |
|------------------------------|--------|----------------------------------------------------------------------------------------------------|----------------------------------------------------------------------------------------------------|
| Option Zielvolu<br>Countdown | men-   |                                                                                                    | Wenn die Verabreichung mit einem<br>Zielvolumen programmiert wird,<br>kann der Benutzer den Countdown<br>des programmierten Zielvolumens<br>während der Verabreichung an<br>Stelle des programmierte<br>Zielvolumens anzeigen lassen.                                                                                                    |
|                              | -0     | Drücken Sie die<br>Taste                                                                                                    | Das Tastensymbol blinkt auf dem<br>Display.                                                                                                    |
|                              |        | Stellen Sie den<br>Code 26 mit den<br>oberen Pfeiltasten<br>ein<br>Wählen Sie mit den<br>unteren Pfeiltasten<br>"on" (Ein) aus<br>Drücken Sie die<br>Taste erneut | Das Symbol " $\Sigma$ -OFF" erscheint auf<br>dem Display vor dem zu<br>verabreichenden Zielvolumen.<br>Bei dieser Option wird das<br>applizierte Volumen nicht<br>automatisch zurückgesetzt, wenn<br>die Verabreichung unterbrochen<br>und/oder die Pumpe abgeschaltet<br>wurde.<br>Um das zu applizierende<br>Restvolumen zurückzusetzen,<br>drücken Sie 3 Sekunden die Taste<br>"i". Das Volumen wird ebenfalls<br>zurückgesetzt, wenn ein Reset<br>vorgenommen wird, um zu den<br>ursprünglichen Werkseinstellungen<br>zurückzukehren.<br>Um das Zielvolumen an Stelle des<br>Countdowns anzuzeigen,<br>wiederholen Sie den Vorgang und<br>wählen mit den unteren Pfeiltasten<br>"off" (Aus) aus.<br>Beachten Sie bitte, dass die<br>Pumpen bei Lieferung so<br>konfiguriert sind, dass das<br>standardmäßig programmierte<br>Zielvolumen angezeigt wird.<br>Anm.: Diese Option ist nur<br>verfügbar, wenn sich die Pumpe im<br>Stillstand befindet und wenn das<br>bereits geförderte Volumen<br>zurückgesetzt wurde. Um das<br>bereits geförderte Volumen<br>zurückgusetzen, drücken Sie<br>3 Sekunden die Taste "i". |

## **INBETRIEBNAHME DER PUMPE**

#### Netzbetrieb

| Mit Pumpenhalter und<br>Netzanschlusskabel | 1. Die Pumpe bis zum Einrasten auf die Führungsschiene des Halters stecken.                                                                                                    |
|--------------------------------------------|----------------------------------------------------------------------------------------------------|
|                                            | 2. Das Netzkabel in die Netzanschlussbuchse des Halters<br>stecken und durch die seitliche Kabelfixierung führen (siehe<br>Seite 10).                                                                                                    |
|                                            | <ol> <li>Das Netzkabel mit dem Netz verbinden. Das Kontrollsymbol<br/>"Netz" leuchtet am Halter grün auf und es erscheint das<br/>Symbol "Stecker" im Display. Gleichzeitig wird das Laden<br/>des Akkus durch ein blinkendes Batteriesymbol angezeigt.</li> </ol> |

### Akkubetrieb

Akku-Laufzeit: 24 h Förderrate: 125 ml/h

Akku voll:

Akku leer:

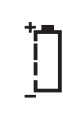

#### Vor Erstinbetriebnahme Akkus ca. 5 Std. aufladen!

Die Akkus werden bei Netzanschluss auch während des Betriebes geladen. Bei Trennung vom Netz erfolgt die automatische Umschaltung auf Akkubetrieb.

Die maximale Laufzeit der Akkus wird erst nach mehreren Lade- und Entladezyklen erreicht. Bei häufigem Netzbetrieb kann die Akkulaufzeit geringer sein. Bei geladenem Akku zeigt das Batteriesymbol 3 Balken an.

Der "Akku-Voralarm" wird spätestens 30 Minuten vor dem völligen Entladen des Akkus aktiviert. Wenn die Pumpe während dieser 30 Minuten nicht mit dem Stromnetz verbunden wird, schaltet die Pumpe danach in Standby. Der Akku-Alarm ertönt für weitere 10 Minuten. Wird während dieser Zeit auch keine Verbindung zum Netz hergestellt, schaltet sich die Pumpe automatisch ab.

### Einschalten

Taste ca. 1 s lang drücken

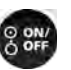

Es ertönt ein akustisches Signal. Die Pumpe führt einen Selbsttest durch.

Es erscheinen nacheinander die Zahlen 1 - 4 und danach alle Displaysymbole.

Während des Selbsttests der Ernährungspumpe ist das Display zu beobachten um eventuelle Fehler zu erkennen. Sollte die Displayanzeige fehlerhaft sein, so ist die Pumpe nicht einzusetzen.

Das zuletzt aktivierte Applikationsprogramm wird inklusive der letzten Einstellwerte angezeigt.

#### D

### Überleitgerät einlegen

(siehe Seite 13)

### Vorfüllen Überleitgerät

| halten | V | Taste loslassen, wenn gewünschte Vorfüllung erreicht. |  |
|--------|---|-------------------------------------------------------|--|
| halten |   | Taste loslassen, wenn gewünschte Vorfüllung erreicht. |  |

#### Programmwahl

| Taste drücken | MODE | Auswahl der Applika<br>"Applikationsprogra | ationsprogramme siehe Kapitel mme". |  |
|---------------|------|--------------------------------------------|-------------------------------------|--|
|               | MODE | Kontinuierlich                             |                                     |  |
|               |      | Volumen/Zeit                               | Л                                   |  |
|               |      | Bolus                                      | л                                   |  |

#### Start

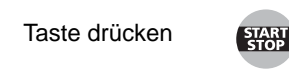

Blinkende Balken und Tropfen signalisieren die laufende Applikation. Bei Netzbetrieb bleibt die Displaybeleuchtung eingeschaltet (\*).

#### Stop

Taste drücken

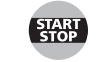

"STOP" erscheint im Display.

### Ausschalten

Taste ca. 1 s gedrückt halten

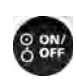

Bei Netzbetrieb bleibt das Symbol "Stecker" in der Anzeige sichtbar. Die eingestellten Parameter bleiben gespeichert. Diese Information wird nach dem letzten Ausschalten einen Monat lang gespeichert, vorausgesetzt der Akku war beim letzten Ausschalten vollständig aufgeladen.

(\*) Um einen Verschluss vor dem Fördermechanismus der Pumpe festzustellen, fördert die Applix direkt nach dem START ein definiertes Volumen (siehe Seite 38) mit höherer Fördermenge. Dies geschieht immer dann, wenn die Pumpentür geöffnet wurde oder ein Okklusionsalarm (Verschluss vor dem Fördermechanismus) ausgelöst und beseitigt wurde (siehe Betriebsbedingungen Seite 38).

## **APPLIKATIONSPROGRAMM**

#### Nahrungsapplikation

Die APPLIX Vision bietet drei verschiedene Applikationsprogramme:

| Kontinuierlich:                                                                         | Volumen/Zeit:                                                                                                    | Bolus: 🎵                                                                                                    |
|-----------------------------------------------------------------------------------------|----------------------------------------------------------------------------------------------------|----------------------------------------------------------------------------------------------------|
| Die Nahrungsförderung<br>erfolgt kontinuierlich in der<br>gewählten<br>Geschwindigkeit. | Das Volumen/Zeit-<br>Programm ist ein<br>kontinuierliches<br>Programm, das nach<br>Vorgabe von<br>Nahrungsmenge<br>(Zielvolumen) und<br>Applikationszeit die<br>Förderrate selbst<br>errechnet.<br>Die errechnete Förderrate<br>wird im Display angezeigt. | Die portionsweise<br>Förderung der Nahrung<br>erfolgt in den gewählten<br>Zeitintervallen.<br>Die Förderrate ist auf<br>600 ml/h fest eingestellt. |

n

#### Kontinuierliche Nahrungsapplikation

*Kontinuierlich* Nahrungsförderung mit kontinuierlicher Geschwindigkeit ggf. mit aktivierter Zielvolumenfunktion.

| Parameter         | Begriffsdefinition                                                                                           | Einstellbereich | Schrittweite  |
|-------------------|----------------------------------------------------------------------------------------------------|-----------------|---------------|
| Förderrate:       | Fördergeschwindigkeit                                                                                        | 1 600 ml/h      | 1 bzw. 5 ml/h |
| ggf. Zielvolumen: | ggf. Zielvolumen: Gewähltes Gesamtvolumen an<br>Nahrung.<br>Bei erreichtem Zielvolumen erfolgt<br>ein Alarm. |                 | 1 bzw. 10 ml  |

| Beispiele für die Einste | ellung     | Daraus resultiert |
|--------------------------|------------|-------------------|
| Zielvolumen              | Förderrate | Applikationsdauer |
| 1. 1500 ml               | 150 ml/h   | 10 h              |
| 2. 600 ml                | 50 ml/h    | 12 h              |

#### **Beispiel 2**

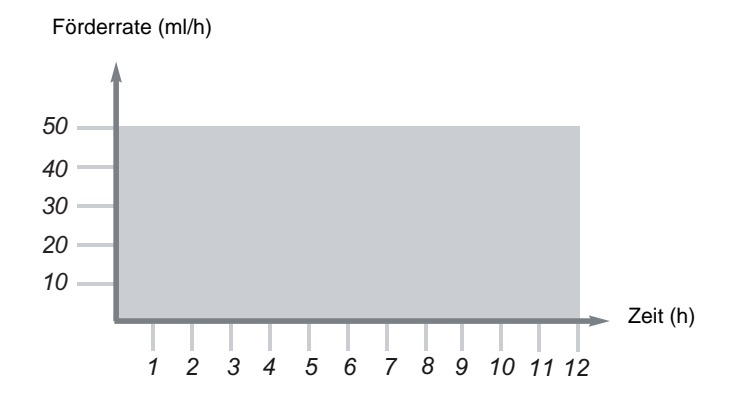

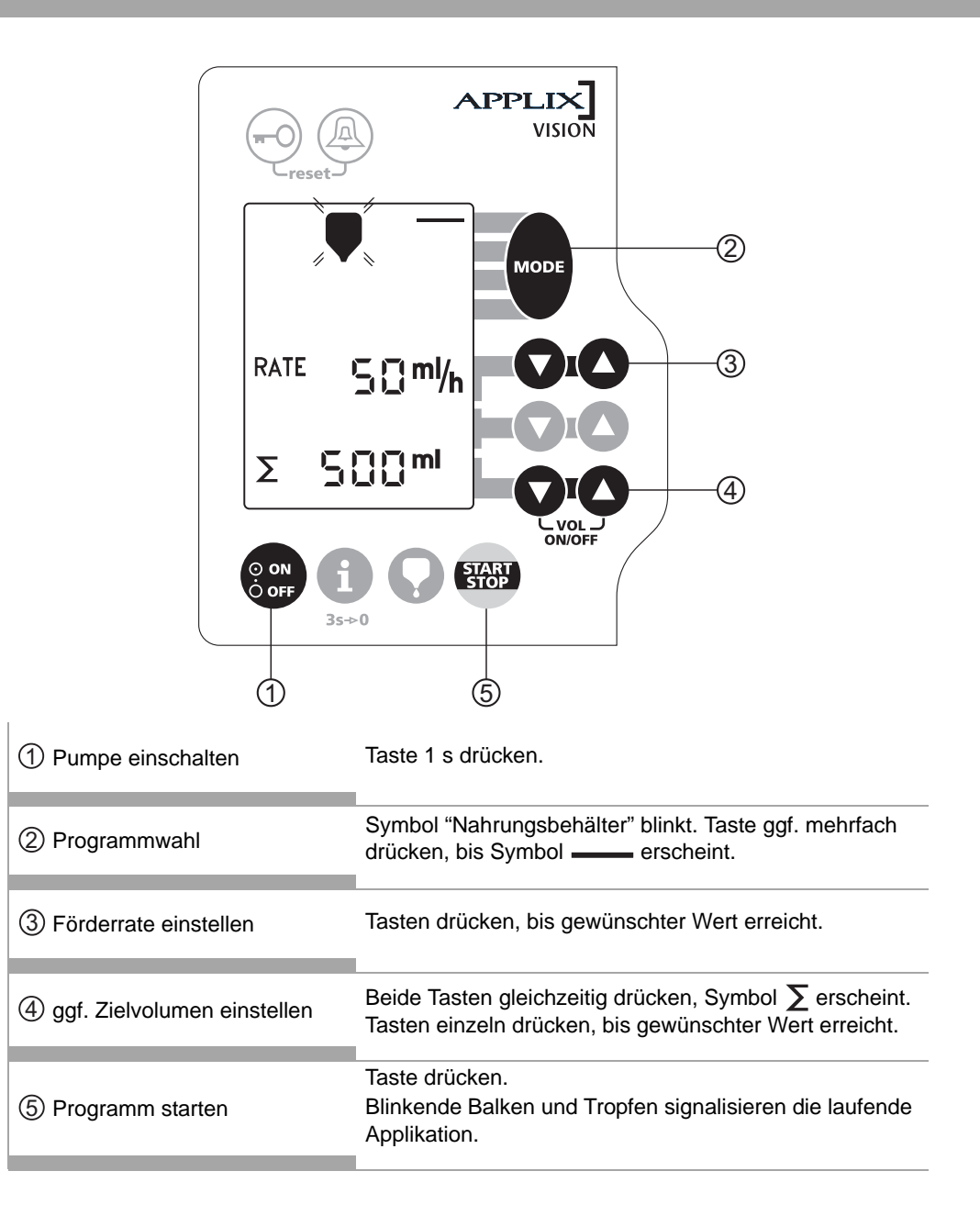

#### Volumen/Zeit Nahrungsapplikation

Volumen/ZeitAus der Einstellung des Zielvolumens und der gewählten<br/>Applikationsdauer errechnet die Pumpe die kontinuierliche Förderrate.<br/>Die Förderrate wird im Dislplay angezeigt.

| Parameter          | Begriffsdefinition                                                                         | Einstellbereich | Schrittweite |
|--------------------|--------------------------------------------------------------------------------------------|-----------------|--------------|
| Applikationsdauer: | Zeit, in der die Nahrung verabreicht wird.                                                 | 1 24 h          | 0.5 h        |
| Zielvolumen:       | Gewähltes Gesamtvolumen an<br>Nahrung.<br>Bei erreichtem Zielvolumen erfolgt<br>ein Alarm. | 1 5000 ml       | 1 bzw. 10 ml |

#### Beispiele für die Einstellung

Daraus resultiert

| Zielvolumen | Förderrate | Applikationsdauer |
|-------------|------------|-------------------|
| 1. 500 ml   | 7 h        | 71 ml/h           |
| 2. 1500 ml  | 8 h        | 188 ml/h          |

#### **Beispiel 2**

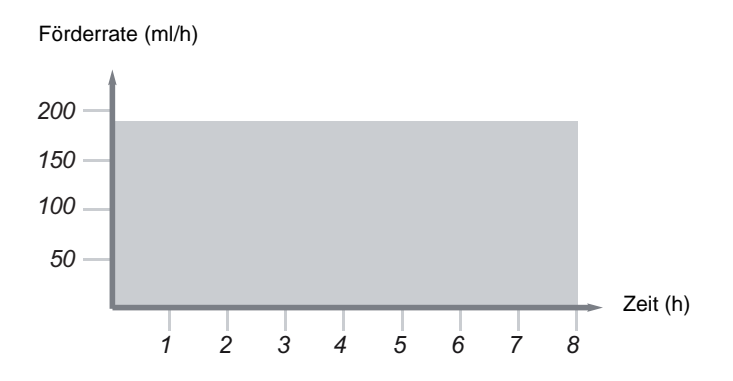

D

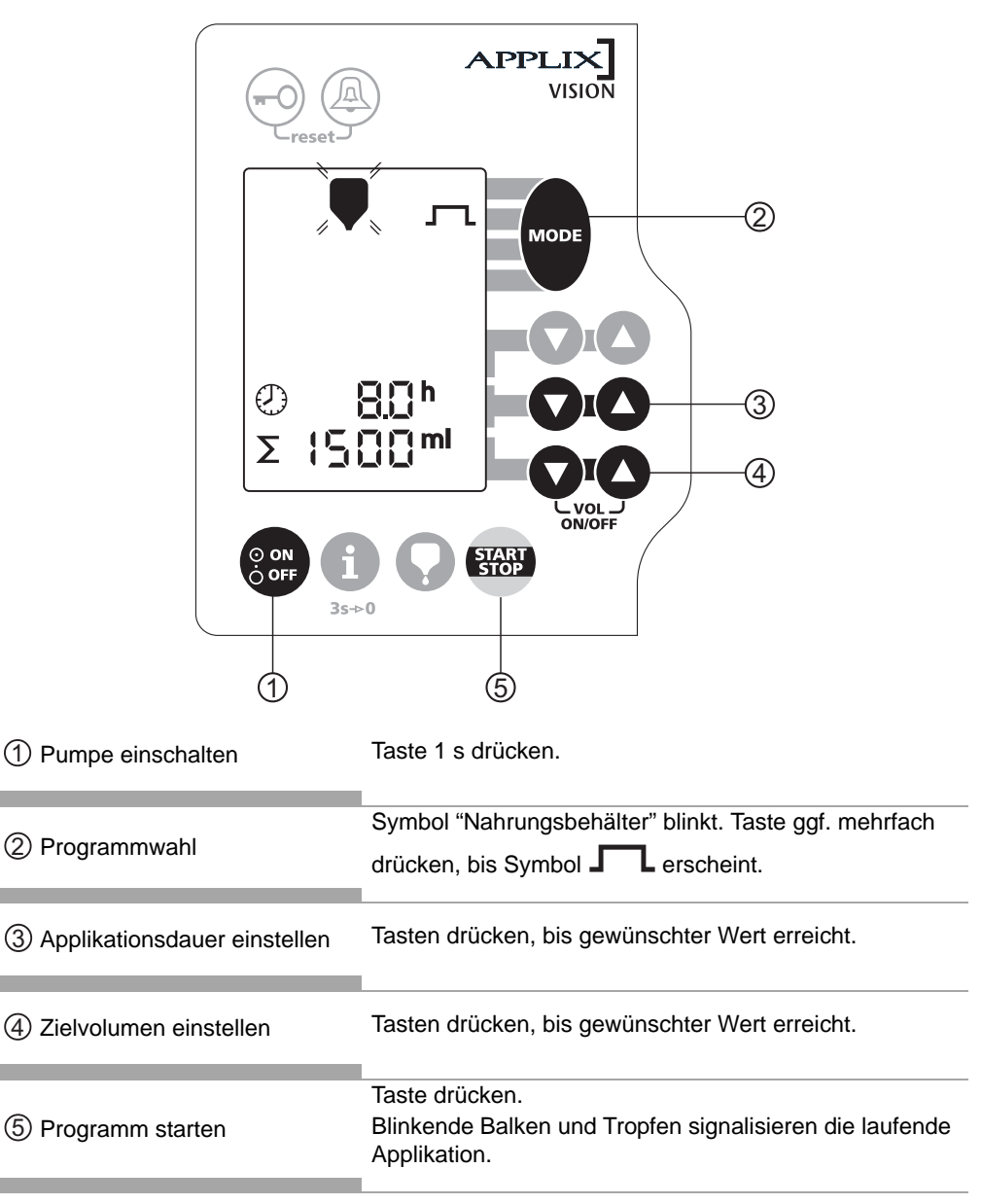

HINWEIS: Nach dem Start wird die errechnete Förderrate für die Nahrung angezeigt.

#### Bolus Nahrungsapplikation

**Bolus** Portionsweise Förderung der Nahrung mit einer fest eingestellten Förderrate von 600 ml/h, d.h. 10ml/min.

| Parameter         | Begriffsdefinition                                                                         | Einstellbereich | Schrittweite |
|-------------------|--------------------------------------------------------------------------------------------|-----------------|--------------|
| Bolusdosis:       | Geförderte Nahrungsmenge pro<br>Portion.                                                   | 1 500 ml        | 1 bzw. 5 ml  |
| Bolusintervall:   | Zeit zwischen dem Beginn eines<br>Bolus und dem Beginn des<br>folgenden Bolus.             | 1 24 h          | 0.5 h        |
| ggf. Zielvolumen: | Gewähltes Gesamtvolumen an<br>Nahrung.<br>Bei erreichtem Zielvolumen erfolgt<br>ein Alarm. | 1 5000 ml       | 1 bzw. 10 ml |

#### Beispiele für die Einstellung

Daraus resultiert

| Zie | elvolumen | Bolus-<br>dosis | Bolus-<br>intervall | Anzahl der<br>Applikationen | Förderzeit | Nahrungs-<br>pause | Gesamt-<br>dauer |
|-----|-----------|-----------------|---------------------|-----------------------------|------------|--------------------|------------------|
| 1.  | 1000 ml   | 125 ml          | 1.0 h               | 8                           | 13 min.    | 47 min.            | 7 h 13           |
| 2.  | 1500 ml   | 250 ml          | 1.5 h               | 6                           | 25 min.    | 65 min.            | 7 h 55           |

#### **Beispiel 2**

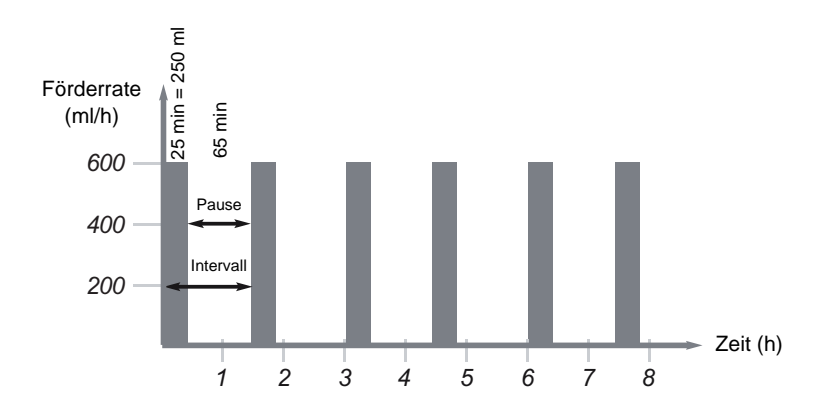

D

| -O A                          |                                                                                                    |
|-------------------------------|----------------------------------------------------------------------------------------------------|
|                               |                                                                                                    |
| DOSE 2                        |                                                                                                    |
| Ø                             |                                                                                                    |
| Σ                             |                                                                                                    |
|                               | ON/OFF                                                                                                    |
| ① Pumpe einschalten           | Taste 1 s drücken.                                                                                                    |
| ② Programmwahl                | Symbol "Nahrungsbehälter" blinkt. Taste ggf. mehrfach drücken, bis Symbol <b>IIII</b> erscheint.                      |
| ③ Bolusdosis einstellen       | Tasten drücken, bis<br>gewünschter Wert erreicht.                                                                     |
| ④ Bolusintervall einstellen   | Tasten drücken, bis<br>gewünschter Wert erreicht.                                                                     |
| 5 ggf. Zielvolumen einstellen | Beide Tasten gleichzeitig drücken, Symbol $\sum$ erscheint.<br>Tasten einzeln drücken, bis gewünschter Wert erreicht. |
| 6 Programm starten            | Taste drücken.<br>Blinkende Balken und Tropfen signalisieren die laufende<br>Applikation.                             |

## ALARME

D

#### ALARMFUNKTIONEN

Jede Alarmfunktion stoppt den Betrieb der Pumpe. Der Alarm wird optisch (das Display blinkt) und akustisch dargestellt. Es besteht die Möglichkeit, die Lautstärke zu variieren (siehe Seite 16). Die lauteste Einstellung liefert einen Daueralarm.

Vorgehensweise:

- Alarm mit der START/STOP-Taste beenden.
- Ursache des Alarms beheben.
- Förderung mit der START/STOP-Taste erneut starten.

| Alarm                           | Symbol                                   | Ursache                                                                         | Maßnahme                                                                                                    |  |
|---------------------------------|------------------------------------------|---------------------------------------------------------------------------------|----------------------------------------------------------------------------------------------------|--|
| AKKU<br>Alarm im<br>Netzbetrieb | <pre>&gt;+= //<br/> <br/> <br/>/ -</pre> | Steckersymbol im Display sichtbar:                                              |                                                                                                    |  |
|                                 |                                          | Akkus sind defekt.                                                              | Service benachrichtigen.<br>Akkuwechsel nur durch<br>autorisierten Techniker!                                         |  |
|                                 |                                          | Steckersymbol im Display nicht sichtbar:                                        |                                                                                                    |  |
|                                 |                                          | <ul> <li>Netzkontrollleuchte am<br/>Pumpenhalter leuchtet<br/>nicht:</li> </ul> | Netzkabel auf<br>ordnungsgemäße<br>Befestigung und auf                                                                |  |
|                                 |                                          | Fehlerhafter<br>Netzanschluss.                                                  | mögliche Schäden<br>überprüfen.                                                                                       |  |
|                                 |                                          | <ul> <li>Netzkontrolleuchte am<br/>Pumpenhalter leuchtet:</li> </ul>            |                                                                                                    |  |
|                                 |                                          | Pumpe ist nicht in den<br>Pumpenhalter<br>eingerastet.                          | Pumpe in den Pumpenhalter<br>einsetzen. Auf das Einrasten<br>achten.                                                  |  |
|                                 |                                          | Kontaktstifte der Pumpe<br>und des Pumpenhalters<br>sind verschmutzt.           | Verschmutzung mit einem in<br>Alkohol getränkten<br>Watteträger entfernen (siehe<br>S. 35). Gut abtrocknen<br>lassen. |  |

| Alarm                                                            | Symbol      | Ursache                                                                                                    | Maßnahme                                                                                                    |
|------------------------------------------------------------------|-------------|----------------------------------------------------------------------------------------------------|----------------------------------------------------------------------------------------------------|
| Akku Voralarm<br>im Akkubetrieb                                  |             | Steckersymbol im Display r<br>Mindestspannung der Akkus<br>ist unterschritten. Der<br>Voralarm ertönt mindenstens<br>30 Minuten vor dem Akku<br>Alarm und dem Standby-<br>Betrieb. | nicht sichtbar:<br>Pumpe über den<br>Pumpenhalter mit dem<br>Stromnetz verbinden.<br>Akkus aufladen.<br>Der Betrieb kann gleichzeitig<br>fortgesetzt werden.                                     |
| Akku Alarm im<br>Akkubetrieb                                     | ≷⁺≖<br>I    | Steckersymbol im Display r                                                                                                    | nicht sichtbar:                                                                                                    |
| Alarm kann im<br>Akkubetrieb nicht<br>abgestellt werden          | <u>لا ل</u> | Mindestspannung der Akkus<br>ist unterschritten. Der Alarm<br>erscheint 10 Minuten vor<br>dem vollständigen Entleeren<br>des Akkus.                                                | Pumpe über den<br>Pumpenhalter mit dem Netz<br>verbinden.<br>Akkus aufladen.<br>Der Betrieb kann fortgesetzt<br>werden.                                                                          |
| <i>Erinnerung</i><br>Jede Minute<br>wiederholender<br>Signalton. |             | Pumpe ist eingeschaltet,<br>wurde aber innerhalb von<br>1 Minute nicht bedient.                                                                                                    | Pumpe starten oder<br>ausschalten.                                                                                                    |
| Zielvolumen<br>erreicht                                          | Σ           | Zielvolumen erreicht.<br>(Nahrungsbehälter blinkt im<br>Display).                                                                                                    | Applikation beenden oder<br>Förderung fortsetzen. Falls<br>kein Zielvolumen<br>gewünscht: Zielvolumen-<br>funktion durch<br>Doppeltastendruck der<br>beiden unteren Pfeiltasten<br>deaktivieren. |
|                                                                  |             | Versehentlich falscher<br>Zielvolumenwert eingestellt.                                                                                                    | Zielvolumen korrigieren                                                                                                    |

| Alarm         | Symbol | Ursache                                                                                                    | Maßnahme                                                                                                    |
|---------------|--------|----------------------------------------------------------------------------------------------------|----------------------------------------------------------------------------------------------------|
| Schlauch leer |        | Der Nahrungsbehälter ist<br>leer.<br>Das Überleitgerät ist<br>ebenfalls bis zum<br>Fördermechanismus geleert. | Überleitgerät füllen und<br>Applikation fortsetzen oder<br>beenden und<br>Ernährungssonde spülen.                                                                                                    |
|               |        | Überleitgerät nicht<br>ausreichend vorgefüllt.                                                                | Überprüfen und ggf.<br>beheben einer möglichen<br>Okklusion zwischen<br>Nahrungsbehälter und<br>Ernährungspumpe.<br>Überleitgerät mindestens bis<br>zur unteren<br>Schlauchführung vorfüllen<br>(siehe Seite 11). |
|               |        | Luft im Sensorbereich<br>(bei gefülltem<br>Nahrungsbehälter)                                                  | Tür der Pumpe öffnen und<br>Luftblasen in Sensornähe<br>aus Überleitgerät<br>herausklopfen oder<br>herausstreichen.<br>Ggf. Überleitgerät erneut<br>vorfüllen, bis Luftbläschen<br>entfernt sind.                 |
|               |        | Verschmutzung im<br>Sensorbereich<br>(untere Schlauchführung)                                                 | Tür der Pumpe öffnen und<br>Verschmutzung mit einem in<br>Alkohol getränkten<br>Watteträger entfernen (siehe<br>S. 35). Gut abtrocknen<br>lassen.                                                                 |
|               |        | Überleitgerät ist nicht korrekt<br>in die Pumpe eingelegt.                                                    | Lage des Überleitgeräts<br>überprüfen und ggf. korrekt<br>einlegen.                                                                                                    |

| Alarm         | Symbol                                                                                                    | Ursache                                                                                                    | Maßnahme                                                                                                    |
|---------------|----------------------------------------------------------------------------------------------------|----------------------------------------------------------------------------------------------------|----------------------------------------------------------------------------------------------------|
| Okklusion     |                                                                                                    | Überleitgerät am<br>Pumpenmechanismus ist<br>blockiert oder geknickt                                               | Die Tür öffnen, die<br>Überleitgerätinstallation<br>prüfen, die Tür schließen.                                        |
|               | <b>` ` `</b> ∕                                                                                                    | Überleitgerät ist <b>zwischen</b><br>dem Behälter und dem<br>Fördermechanismus<br>verstopft oder abgeklemmt.       | Überleitgerät vor dem<br>Fördermechanismus auf<br>knickfreien Verlauf<br>überprüfen.                                  |
|               |                                                                                                    | Verstopfung der Sonde.                                                                                             | Sonde auf Durchgängigkeit<br>überprüfen.<br>Ernährungssonde spülen.                                                   |
|               | N → 1 N → 1 N | Überleitgerät ist <b>hinter</b> dem<br>Fördermechanismus<br>verstopft oder abgeklemmt<br>(auf der Patientenseite). | Überleitgerät hinter dem<br>Fördermechanismus auf<br>knickfreien Verlauf<br>überprüfen.                               |
| Überleitgerät |                                                                                                    | Überleitgerät unsachgemäß oder gar nicht eingelegt.                                                                | Lage des Überleitgeräts über<br>und unterhalb des<br>Fördermechanismus<br>überprüfen und ggf. korrekt<br>einlegen.    |
|               |                                                                                                    | Falsches Überleitgerät<br>eingelegt.                                                                               | Empfohlenes <b>APPLIX</b><br>Überleitgerät verwenden.                                                                 |
|               |                                                                                                    | Vorrichtung zum Einlegen<br>der Klemme ist verschmutzt.                                                            | Verschmutzung mit einem in<br>Alkohol getränkten<br>Watteträger entfernen (siehe<br>S. 35). Gut abtrocknen<br>lassen. |

| Alarm                                                             | Symbol | Ursache                                              | Maßnahme                                             |
|-------------------------------------------------------------------|--------|------------------------------------------------------|------------------------------------------------------|
| Pumpentür<br>offen                                                |        | Pumpentür wurde bei Start nicht korrekt geschlossen. | Pumpentür schließen.                                 |
|                                                                   | ∥ ■ ℕ  | Pumpentür wurde nach dem<br>Start geöffnet.          | Pumpentür schließen.                                 |
|                                                                   |        | Pumpentür wurde aus der<br>Verankerung entfernt.     | Tür wieder einhängen.                                |
|                                                                   |        | Mechanismus der<br>Pumpentür ist defekt.             | Umgehend den technischen<br>Service benachrichtigen. |
| Blockade des<br>Förder-<br>mechanismus                            |        | Fehlerhafter<br>Fördermechanismus.                   | Umgehend den technischen<br>Service benachrichtigen. |
| <b>Systemfehler</b><br>"E" und<br>Zahlencode<br>Dauerintervallton | EXX    | Interner Gerätefehler<br>(Fehlfunktion im System).   | Umgehend den technischen<br>Service benachrichtigen. |

## **REINIGUNG DER PUMPE**

Pumpe und Pumpenhalter bei Verschmutzung mit Sondennahrung, Medikamenten o. ä. sofort reinigen; ansonsten mindestens 1 x wöchentlich reinigen! Vor der Reinigung die Pumpe ausschalten und vom Netz trennen.

Das Gerät sollte nach der Reinigung ca. 5 Minuten trocknen, bevor ein erneuter Netzanschluß oder eine erneute Inbetriebnahme der Pumpe erfolgt.

### Pumpe und Pumpenhalter

Pumpe und Pumpenhalter mit einem feuchten oder in Desinfektionsmittel getränkten Tuch abwischen.

Pumpe und Pumpenhalter sind gegen Desinfektionsmittel beständig.

Anschließend gut abtrocknen!

ACHTUNG! Die Pumpe nicht ins Wasser tauchen!

Die Kontaktstifte (siehe S. 7) ggf. mit einem in Desinfektionsmittel getränkten Watteträger reinigen.

#### Pumpentür

D

- Pumpe aus dem Pumpenhalter entnehmen.
- Pumpentür entriegeln und öffnen.
- Durch Weiterdrücken der Pumpentür über den Anschlag hinaus kann die Tür aus den Halterungsgriffen entfernt und separat unter fließendem Wasser gereinigt werden.

ACHTUNG! Nicht geeignet für die Spülmaschine!

### Fördermechanismus und Sensorbereich

- Pumpe aus dem Pumpenhalter entnehmen.
- Pumpentür entriegeln und öffnen.
- Die Sensorbereiche und die Vertiefung f
  ür die Schlauchklemme bei Verschmutzung mit einem feuchten Tuch oder einem in Desinfektionsmittel getr
  änkten Wattetr
  äger sofort reinigen.
- Den Fördermechanismus mit einem feuchten Tuch abwischen.

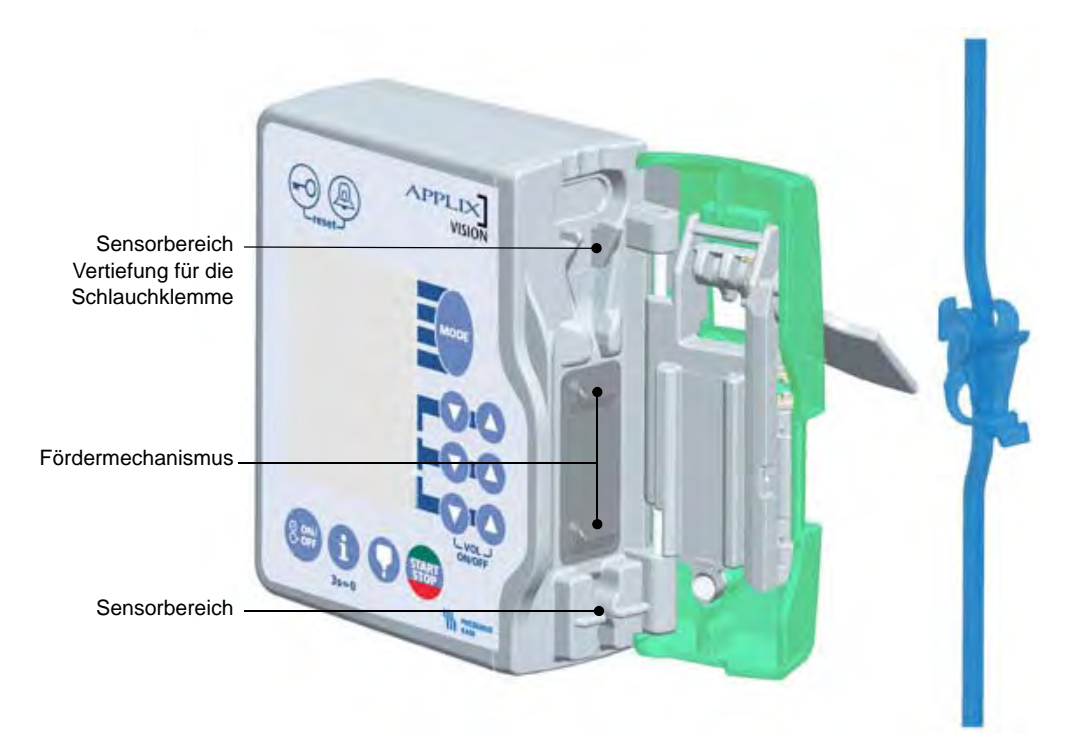

## **TECHNIK**

D

#### Technische Daten

| Gewicht                                         | Abmessungen                                                                                                    |
|-------------------------------------------------|----------------------------------------------------------------------------------------------------|
| Pumpe: 480 g                                    | 128 x 114 x 43 mm                                                                                                    |
| Pumpenhalter: 450 g                             | 146 x 162 x 115 mm                                                                                                    |
| Entsorgung                                      | Zur fachgerechten Entsorgung des Geräts wenden Sie sich<br>bitte an die lokale Fresenius Kabi Organisation oder den<br>lokalen Vertrieb.                                                                                                    |
| Schutz gegen<br>elektrischen Schlag             | Schutzklasse II,Symbol 回;<br>Typ BF, Symbol                                                                                                    |
| Elektromagnetische<br>Interferenz               | Dieses Gerät ist in einem relativ großen elektrischen Feld<br>anwendbar. Die externe elektrische Beeinflussbarkeit sowie<br>die elektrostatische Entladung entspricht der EN 60 601-1-2.<br>Die Pumpe kann durch Druck, Druckvariationen,<br>mechanische Stöße, Heizquellen etc. gestört werden. Falls<br>Sie nähere Informationen zu den speziellen Bedingungen<br>wünschen, setzen Sie sich bitte mit dem technischen<br>Service des Herstellers in Verbindung. Diese mobilen<br>HF-Kommunikationsgeräte können medizinische<br>Elektrogeräte beeinflussen. |
| Medizinische elektrische Geräte                 | Erfüllt EN/IEC 60 601-1                                                                                                    |
| <i>Feuchtigkeitsschutz</i><br>Pumpe<br>Halter   | IP 34 (Spritzwasserschutz)<br>IP 31 (Tropfwasserschutz)                                                                                                    |
| <i>Elektrische Versorgung</i><br>Netzversorgung | 100-230 V + 10% / 50-60 Hz<br>15 VA                                                                                                    |
| Batterietyp                                     | NiMH 4,8 V 1,2 bis 1,8 Ah<br>(Nickel-Metal Hydride)                                                                                                    |
| Ausgang Pumpenhalter<br>Akkubetrieb Pumpe       | 7,75 V / 800 mA<br>24 h bei 125 ml/h                                                                                                    |
| Gerätegruppe                                    | lla nach MDD                                                                                                    |

#### Betriebsbedingungen

| <i>Pumpe, Pumpenhalter</i><br>Betriebstemperatur<br>Lagertemperatur<br>zul. rel. Luftfeuchte | +13°C bis +40°C<br>- 20°C bis +45°C<br>max. 85%, keine Betauung                                                                                                    |                                                                                                    |  |
|----------------------------------------------------------------------------------------------|----------------------------------------------------------------------------------------------------|----------------------------------------------------------------------------------------------------|--|
| Befestigung                                                                                  | Runde Rohre:                                                                                                    | 18-36 mm                                                                                                    |  |
| (senkrecht/waagerecht)                                                                       | Rechteckige Profile:                                                                                                    | 10 x 25 mm                                                                                                    |  |
| Abweichung der Förderrate                                                                    | max. 10% für Förder                                                                                                    | raten > 3 ml/h                                                                                                    |  |
|                                                                                              | <ul> <li>Startvolumen:</li> <li>ca. 2 ml für Förderraten ≤ 50 ml/h,</li> <li>ca. 4 ml für Förderraten &gt; 50 ml/h.</li> <li>Dieses Volumen wird innerhalb der ersten Stunde für Förderraten &gt; 3 ml/h ausgeglichen.</li> <li>Startvolumen mit Förderraten ≤ 3 ml/h werden nicht ausgeglichen. Siehe auch "Indikation", Seite 5.</li> </ul> |                                                                                                    |  |
|                                                                                              |                                                                                                    |                                                                                                    |  |
| Okklusionsdruck                                                                              | max. 2 bar                                                                                                    |                                                                                                    |  |
| Zubehör/Material                                                                             | s. Inhaltverzeichnis                                                                                                    |                                                                                                    |  |
| Betriebsart                                                                                  | Kontinuierlich, Volumen/Zeit, Bolus                                                                                                    |                                                                                                    |  |
| Applikationsprogramm                                                                         | Seite 23-26                                                                                                    |                                                                                                    |  |
| Personalruf                                                                                  | Potentialfreier Schalter Trennung 4 KV<br>Ausgangsleistung: 24 V / 100 mA versorgen den Personalru                                                                                                    |                                                                                                    |  |
| Serielle Kommunikation                                                                       | RS232 galvanische                                                                                                    | Trennung 4kV                                                                                                    |  |
| Entsorgung der Batterie                                                                      | Aus Umweltschutzgr<br>Akkumulatoren getre<br>möglicherweise Scha<br>der Gesundheit scha<br>gesetzlich verpflichte<br>Akkumulatoren an di<br>Sammelstellen oder<br>Kurzschlüsse und ho                                                                                                    | ünden sind die Batterien/<br>ennt vom Gerät zu entsorgen, da sie<br>adstoffe enthalten, die der Umwelt und<br>aden können. Die Verbraucher sind<br>at, ge-/verbrauchte Batterien/<br>e speziell dafür eingerichteten<br>den Hersteller abzugeben.<br>ohe Temperaturen sind zu vermeiden. |  |

**ACHTUNG!** Die internen Akkus müssen alle 2 Jahre auf Ihre Leistungsfähigkeit überprüft werden. Im Falle einer längeren Lagerungszeit wird die Herausnahme der Akkus empfohlen.

#### Gewährleistung

D

- Der Hersteller gibt auf Pumpe und Pumpenhalter eine Gewährleistung von 24 Monaten ab Auslieferungsdatum.
- Die Gewährleistung umfasst das Instandsetzen und den Ersatz von schadhaften Teilen bei Fabrikations- und Materialfehlern.

Die Gewährleistung gilt nicht für Störungen, die auf Fehlmanipulationen, unsachgemäße Behandlung oder normale Abnutzung zurückzuführen sind.

- Der Hersteller übernimmt die Verantwortung für Sicherheit, Zuverlässigkeit und Leistung der Ernährungspumpe nur, wenn:
  - Montage, Erweiterungen, Änderungen oder Reparaturen durch die von Fresenius Kabi ermächtigten und geschulten Personen durchgeführt werden,
  - die elektrische Installation des Standorts den Anforderungen von IEC-Festlegungen entspricht,
  - das Gerät in Übereinstimmung mit der Gebrauchsanweisung benutzt wird,
  - das Gerät mit den vom Hersteller vorgeschriebenen Überleitgeräten betrieben wird.

#### Wartung

Das empfohlene Wartungsintervall f
ür die APPLIX Vision und den Pumpenhalter betr
ägt ein Jahr.

### Reparatur

Pumpe und Pumpenhalter d
ürfen nur vom technischen Service des Herstellers oder von ihr bevollm
ächtigten Personen instandgesetzt werden.

Im Störungsfall ist immer das komplette System (Pumpe, Pumpenhalter und Überleitgerät) direkt den lokalen Technischen Service von Fresenius Kabi zu schicken: In Deutschland:

#### Kontaktinformationen

Fresenius Kabi D GmbH MC Medizintechnik Technischer Service Enteral Am Neuen Berg 8 D- 63755 Alzenau-Hörstein Tel.: +49 (0) 6023/97 22 777 Fax: +49 (0) 6023/97 22 778

#### In Deutschland:

Fresenius Kabi Deutschland GmbH 61346 Bad Homburg v.d.H. Tel.: (0 61 72) 6 86-82 00 Fax: (0 61 72) 6 86-82 39

#### In Schweiz:

Fresenius Kabi (Schweiz) AG Spichermatt 30 CH-6371 Stans Tel.: (0 41) 6 19 50 50 Fax: (0 41) 6 19 50 80

#### In Österreich:

Fresenius Kabi Austria GmbH Hafnerstrasse 36 A-8055 Graz Tel.: (03 16) 2 49-0 Fax: (03 16) 29 55 50-2 08

#### Bildzeichenerklärung

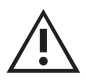

D

Gebrauchsanweisung beachten.

IP 31 Tropfwassergeschützt

Das CE-Kennzeichen dokumentiert die Übereinstimmung von Pumpe, Pumpenhalter mit Netzteil und Überleitgerät mit der MDD 93/42 EEC. (MDD: medical device directive). Benannte Stelle: TÜV PRODUCT SERVICE, MÜNCHEN, 0123

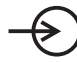

Spannungseingang

Spannungsausgang

Netzanschluss

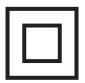

**IP 34** 

Gerät der Schutzklasse II, schutzisoliert

Spritzwassergeschützt

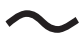

Wechselstrom

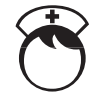

Anschluss für Personalruf

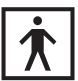

Grad des Schutzes gegen elektrischen Schlag: Typ BF

E-Code Ausstattungscode des Gerätes

Å

Recycling von veralteten Akkus

und Geräten:

Vor dem Entsorgen das Akku aus dem Gerät entfernen. Akkus und Geräte mit diesem Etikett dürfen nicht im Haushaltsmüll entsorgt werden. Sie müssen getrennt gesammelt und gemäß den lokalen Bestimmungen entsorgt werden. Bitte wenden Sie sich für weitere Informationen über die Müllverarbeitungsbestimmungen an Ihre lokale Fresenius Kabi Organisation oder den lokalen Vertrieb.

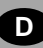

## Hinweise und Herstellererklärung

#### ELEKTROMAGNETISCHE ABSTRAHLUNG – TABELLE 201

Die APPLIX Vision ist für die Verwendung in einer elektromagnetischen Umgebung geeignet (siehe Tabelle). Der Benutzer der APPLIX Vision muss sicherstellen, dass das Gerät in der unten beschriebenen Umgebung angewendet wird.

| Emissionstest                                           | Werden vom<br>Gerät erfüllt | Elektromagnetische Umgebung – Hinweise                                                                                                    |
|---------------------------------------------------------|-----------------------------|----------------------------------------------------------------------------------------------------|
| HF Abstrahlung<br>CISPR 11                              | Gruppe 1                    | Die APPLIX Vision benutzt HF-Energie nur für ihre internen Funktionen. Daher<br>sind HF-Emissionen sehr gering und verursachen keine Interferenzen bei in der<br>Nähe stehenden anderen elektronischen Geräten. |
| HF Abstrahlung<br>CISPR 11                              | Klasse B                    |                                                                                                    |
| Richtlinie<br>IEC 61000-3-2                             | erfüllt<br>Klasse A         | Die APPLIX Vision kann in allen Einrichtungen verwendet werden, inkl. privater Haushalte und Krankenhäuser sowie Einrichtungen, die an die öffentliche                                                          |
| Spannungs-<br>schwankungen<br>Flimmern<br>IEC 61000-3-3 | entfällt                    | Energieversorgung angeschlossen sind.                                                                                                    |

#### ELEKTROMAGNETISCHE SICHERHEIT – TABELLE 202

Die APPLIX Vision ist für die Verwendung in einer elektromagnetischen Umgebung, in der ausgestrahlte HF-Störungen kontrolliert werden, geeignet (siehe Tabelle). Der Benutzer der APPLIX Vision muss sicherstellen, dass das Gerät in der unten beschriebenen Umgebung angewendet wird.

| Sicherheitstest<br>Immunitätstest                           | IEC 60601-1-2<br>Test Niveau                                                                    | Erreichtes Niveau<br>des Gerätes                                                                | Elektromagnetische Umgebung – Hinweise                                                                                                    |
|-------------------------------------------------------------|-------------------------------------------------------------------------------------------------|-------------------------------------------------------------------------------------------------|----------------------------------------------------------------------------------------------------|
| Elektrostatische<br>Entladung (ESD)<br>IEC 61000-4-2        | ± 6 kV Kontakt<br>± 8 kV Luft                                                                   | ± 6 kV Kontakt<br>± 8 kV Luft                                                                   | Bei Fußbodenbelägen aus Holz, Fliesen sowie Beton<br>und einer relativen Feuchtigkeit von min. 30% können<br>die Niveaus dieser Erklärung garantiert werden.<br>Können die Umgebungsbedingungen nicht eingehalten<br>werden, müssen zusätzliche Schutzmassnahmen<br>getroffen werden, wie z.B. die Verwendung von<br>antistatischem Material oder das Tragen von<br>antistatischer Kleidung.                                                                                                    |
| Elektrische<br>Störgrößen<br>IEC 61000-4-4                  | ± 2 kV für<br>Energieversorgungs<br>leitungen<br>± 1 kV<br>für Eingangs- /<br>Ausgangsleitungen | ± 2 kV für<br>Energieversorgungs<br>leitungen<br>± 1 kV<br>für Eingangs- /<br>Ausgangsleitungen | Die Netzstromqualität sollte der Qualität für<br>Privathaushalte, Unternehmen oder Krankenhäuser<br>entsprechen.                                                                                                    |
| Stoßspannungen<br>IEC 61000-4-5                             | ± 1 kV<br>differential Modus<br>± 2 kV<br>gem. Modus                                            | ± 1 kV<br>differential Modus<br>entfällt                                                        | Die Netzstromqualität sollte der Qualität für<br>Privathaushalte, Unternehmen oder Krankenhäuser<br>entsprechen. An jedem freistehenden Gebäude sollte/<br>muss ein Blitzableitersystem installiert werden.<br>Klasse II-Produkt, ungeerdet                                                                                                    |
| Spannungs-<br>einbrüche<br>IEC 61000-4-11                   | < 5 % Ut<br>(> 95 % dip in Ut)<br>innerhalb des<br>halben Zyklusses                             | < 5 % Ut<br>(> 95 % dip in Ut)<br>innerhalb des<br>halben Zyklusses                             | Die Netzstromqualität sollte der Qualität für<br>Privathaushalte, Unternehmen oder Krankenhäuser<br>entsprechen.<br>Sollte der Strom kurz oder auch länger ausfallen (< als                                                                                                    |
|                                                             | 40 % Ut<br>(60 % dip in Ut)<br>innerhalb 5 Zyklen                                               | 40 % Ut<br>(60 % dip in Ut)<br>innerhalb 5 Zyklen                                               | die Lebensdauer der Batterie), sorgt die eingebaute<br>Batterie dafür, dass das Gerät weiter betrieben wird.<br>Im Falle eines sehr langen Stromausfalls (> als die                                                                                                    |
|                                                             | 70 % Ut<br>(30 % dip in Ut)<br>innerhalb 25 Zyklen                                              | 70 % Ut<br>(30 % dip in Ut)<br>innerhalb 25 Zyklen                                              | Lebensdauer der Batterie), muss die APPLIX Vision<br>von einer externen Spannungsquelle (USV) versorgt<br>werden.                                                                                                    |
|                                                             | < 5 % Ut<br>(> 95 % dip in Ut)<br>für 5 s                                                       | < 5 % Ut<br>(> 95 % dip in Ut)<br>für 5 s                                                       | Anmerkung: Ut ist die Wechselspannung vor<br>Anwendung des Testniveaus.                                                                                                    |
| Netzfrequenz<br>(50/60 Hz)<br>Magnetfelder<br>IEC 61000-4-8 | 3 A/m                                                                                           | 3 A/m                                                                                           | Um sicherzustellen, dass das magnetische Umfeld des<br>zukünftigen Standortes der APPLIX Vision nicht höher<br>als das vorgeschriebene Niveau der APPLIX Vision<br>liegt, sollten entsprechende Messungen durchgeführt<br>werden. Sollten die Umfeldmessungen zu einem<br>höheren Niveau im Vergleich zur APPLIX Vision<br>führen, muss die ordnungsgemäße Funktion der<br>APPLIX Vision in der Umgebung beobachtet wird, sind<br>zusätzliche Maßnahmen, wie z.B. die Installation einer<br>magnetischen Abschirmung, zu treffen. |

#### ELEKTROMAGNETISCHE SICHERHEIT – TABELLE 204

Die APPLIX Vision ist für die Verwendung in einer elektromagnetischen Umgebung geeignet (siehe Tabelle). Der Benutzer der APPLIX Vision muss sicherstellen, dass das Gerät in der unten beschriebenen Umgebung angewendet wird.

| Sicherheitstest<br>Immunitätstest            | IEC 60601-1-2<br>Test Niveau    | Erreichtes<br>Niveau des<br>Gerätes | Elektromagnetische Umgebung – Hinweise                                                                                                    |  |  |
|----------------------------------------------|---------------------------------|-------------------------------------|----------------------------------------------------------------------------------------------------|--|--|
| Hochfrequenz<br>IEC 61000-4-6                | 3 Vrms<br>150 kHz bis<br>80 MHz | 3 Vrms                              | Mobile HF-Kommunikationsgeräte, inkl. Kabel, sollten n<br>im empfohlenen Abstand von der APPLIX Vision<br>verwendet werden (errechnet aus der Frequenz des<br>Transmittare)                                                                                                    |  |  |
| Hochfrequente<br>EMV Felder<br>IEC 61000-4-3 | 3 V/m<br>80 MHz bis<br>2.5 GHz  | 3 V/m                               | Empfohlener Abstand:<br>$D = 1,2 \sqrt{P}$ , für eine Frequenz von 150 KHz bis 80 MHz<br>$D = 1,2 \sqrt{P}$ , für eine Frequenz von 80 MHz bis 800 MHz<br>$D = 2,3 \sqrt{P}$ , für eine Frequenz von 800 MHz bis 2,5 GHz<br>P ist der Maximumwert des Transmitters in Watt (W)<br>gemäß Herstellererklärung und D ist der empfohlene<br>Abstand in Meter (m).<br>Die Feldstärken von festen HF-Transmittern sollten, wie<br>von der elektromagnetischen Feldanalyse ermittelt (a),<br>unter dem vorgeschriebenen Niveau liegen (b).<br>Störungen werden durch folgendes Symbol erkenntlich<br>gemacht: |  |  |

ANMERKUNG 1: Bei 80 MHz und 800 MHz gilt der höchste Frequenzbereich.

- ANMERKUNG 2: Diese Hinweise können nicht in allen Situationen angewendet werden. Die elektromagnetische Abstrahlung wird u.a. von Strukturen, Objekten und Menschen beeinflusst.
  - (a) Die Feldstärken nicht mobiler Sender, beispielsweise der Basisstation von schnurlosen (Funk-) Telefonen oder mobilen Landfunkgeräten, von Amateurfunkgeräten, AM- und FM-Radiosendern und Fernsehsendern kann nicht präzise berechnet werden. Um das elektromagnetische Umfeld im Hinblick auf nicht mobile HF-Sender korrekt zu beurteilen, sollte eine elektromagnetische Umgebungsprüfung in Betracht gezogen werden.

Sollten die Umfeldmessungen zu einem höheren Niveau im Vergleich zur APPLIX Vision führen, muss die ordnungsgemäße Funktion der APPLIX Vision in der Umgebung beobachtet werden. Falls eine abweichende Funktion beobachtet wird, sind zusätzliche Maßnahmen, wie z.B. die Installation einer magnetischen Abschirmung zu treffen.

(b) Über dem Frequenzbereich von 150 kHz bis 80 MHz sollten die Feldstärken geringer als 3 V/m sein.

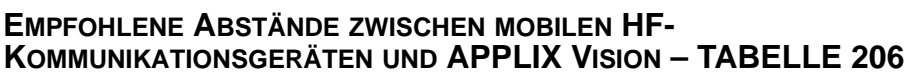

Die APPLIX Vision ist für die Verwendung in einer elektromagnetischen Umgebung, in der ausgestrahlte HF-Störungen kontrolliert werden, geeignet. Der Benutzer der APPLIX Vision kann elektromagnetische Störungen verhindern, indem er, wie unten empfohlen, einen Mindestabstand zwischen den mobilen HF-Geräten (Transmittern) und der APPLIX Vision einhält (abhängig von der maximalen Ausgangsleistung der Kommunikationsgeräte).

| Ausgangsleistung        | Abstände gemäß Transmitterfrequenz in Metern (m) |                                       |                                    |  |
|-------------------------|--------------------------------------------------|---------------------------------------|------------------------------------|--|
| des Transmitters<br>(W) | 150 kHz bis 80 MHz d = 1,2 $\sqrt{P}$            | 80 MHz bis 800 MHz d = 1,2 $\sqrt{P}$ | 800 MHz bis 2,5 GHz<br>d = 2,3 √ P |  |
| 0.01                    | 0.12                                             | 0.12                                  | 0.23                               |  |
| 0.1                     | 0.38                                             | 0.38                                  | 0.73                               |  |
| 1                       | 1.2                                              | 1.2                                   | 2.3                                |  |
| 10                      | 3.8                                              | 3.8                                   | 7.3                                |  |
| 100                     | 12                                               | 12                                    | 23                                 |  |

Für Transmitter, deren maximale Ausgangsleistung oben nicht erwähnt wird, wird der empfohlene Abstand in Metern (m) nach den Erklärung des Herstellers ermittelt, d. h. P ist die maximale Ausgangsleistung des Transmitters in Watt (W).

ANMERKUNG 1: Bei 80 MHz und 800 MHz gilt der Abstand für den höchsten Frequenzbereich.

ANMERKUNG 2: Diese Hinweise können nicht in allen Situationen angewendet werden. Die elektromagnetische Abstrahlung wird u.a. von Strukturen, Objekten und Menschen beeinflusst.

> Die Benutzung von Zubehör und Kabel, die nicht den Spezifikationen entsprechen, kann zu erhöhten Emissionen oder zur Verringerung der Störfestigkeit des APPLIX führen.

Der APPLIX sollte nicht in unmittelbarer Nähe von anderen Geräten benutzt werden. Sollte die Benutzung mit benachbarten Geräten jedoch erforderlich sein, muss die APPLIX überwacht werden, um den normalen Betrieb in der benutzten Konfiguration (APPLIX-Pumpe mit Halter, ein Hauptkabel, ein RS232-Kabel oder einen Personalruf) sicherzustellen.

ANMERKUNG 3: Um Störungen zu verhindern, wird ein Mindestabstand von 10 Zentimetern zwischen dem Gerät und Handys empfohlen.

## BESTELLINFORMATIONEN

| Artikelbezeichnung            | ArtNr.  | PZN-Nr.        |        |
|-------------------------------|---------|----------------|--------|
| Pumpe und Zubehör             |         |                |        |
| APPLIX Vision                 | 7751801 | 1600015        |        |
| APPLIX Tischständer universal | 7751081 | 1641706        |        |
| APPLIX Aufhängevorrichtung    | 7982071 | 1641698        |        |
| APPLIX Mobility Kit Mini      | 7752341 | 0090434        |        |
| APPLIX Mobility Kit Standard  | 7752321 | 0090428        |        |
| APPLIX Duo-Tasche             | 7902011 | 3228212        |        |
| APPLIX Gürteltasche           | 7750501 | 4782399        |        |
| Überleitgeräte                |         |                |        |
| APPLIX Pumpenset Beutel       | 7751711 | 1600050        |        |
| APPLIX Pumpenset EasyBag      | 7751731 | 1600021        |        |
| APPLIX Pumpenset VarioLine    | 7751691 | 1600038        |        |
| APPLIX DuoLine mobile         | 7752041 | 1752848        |        |
| APPLIX DuoLine Vario Comfort  | 7989961 | 0326061        |        |
| APPLIX EasyBag mobile         | 7751781 | 7302690        |        |
| Informationsmaterial          |         | Vial reference |        |
| Gebrauchsanweisung            | 7345811 | 4151           | 1 x 25 |
| Kurzgebrauchsanweisung        | 7345821 | 200750         | 1 x 25 |

Überarbeitungsdatum: März 2011

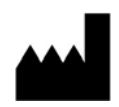

Fresenius Kabi AG D-61346 Bad homburg

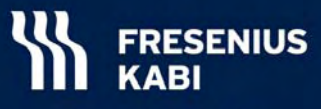

Fresenius Kabi AG D-61346 Bad Homburg